## **AC Simulation**

## Author: Jinhua Wang

- 1. Complete the schematic as shown below
  - a. Use **vsin** from the library of **analogLib** as the input signal
  - b. Use vdc from the library of analogLib for VDD
  - c. Use cap from the library of analogLib as the load

Note: if you do not know how to create a schematic, please refer to "01\_Schematic\_Creation"

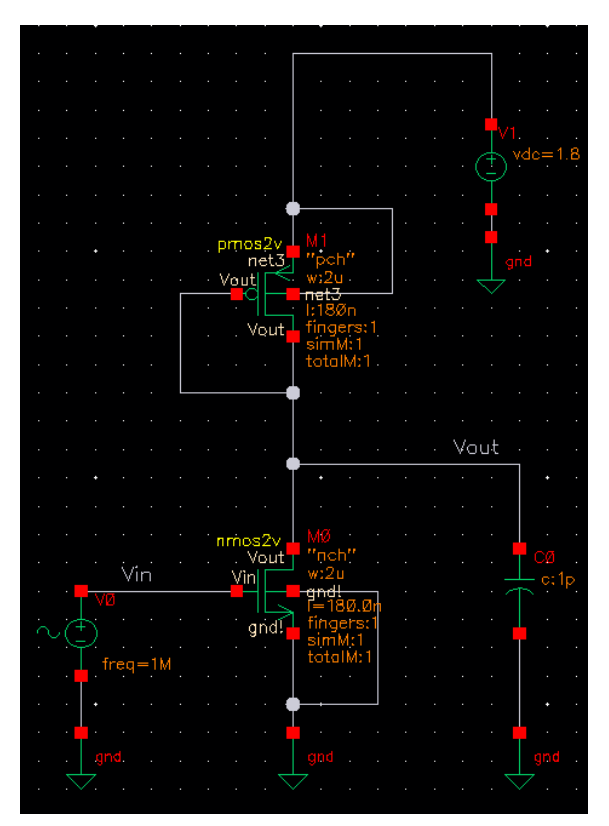

## 2. Component setup

a. Set vsin offset voltage of 0.8 V, amplitude of 0.1 V, and frequency of 1MHz.

| Edit Object Properties ×   |                               |         |  |  |  |  |
|----------------------------|-------------------------------|---------|--|--|--|--|
| Apply To Only current      | : 🔽 instance 🔽                |         |  |  |  |  |
| Show system                | Show                          |         |  |  |  |  |
|                            |                               |         |  |  |  |  |
| Browse                     | Reset Instance Labels Display |         |  |  |  |  |
| Property                   | Display                       |         |  |  |  |  |
| Library Name ar            | NalogLib                      |         |  |  |  |  |
| Cell Name 🗸 🗸              | in                            | off 🔽   |  |  |  |  |
| View Name S3               | mibol.                        | off 🔽   |  |  |  |  |
| Instance Name 🛛 👽          | )                             | off 🔽   |  |  |  |  |
|                            | Add Delete Modify             |         |  |  |  |  |
| User Property              | Master Value Local Value      | Display |  |  |  |  |
| Ivsignore TF               | RUE                           | off 🔽   |  |  |  |  |
| CDF Parameter              | Value                         | Display |  |  |  |  |
| First frequency name       |                               | off 🔽   |  |  |  |  |
| Second frequency name      |                               | off 🔽   |  |  |  |  |
| Noise file name            |                               | off 🔽   |  |  |  |  |
| Number of noise/freq pairs | 0                             | off 🔽   |  |  |  |  |
| DC voltage                 | 800.0m ¥                      | off 🔽   |  |  |  |  |
| AC magnitude               | 100.0m V                      | off 🔽   |  |  |  |  |
| AC phase                   |                               | off 🔽   |  |  |  |  |
| XF magnitude               |                               | off 🔽   |  |  |  |  |
| PAC magnitude              |                               | off 🔽   |  |  |  |  |
| PAC phase                  |                               | off 🔽   |  |  |  |  |
| Delay time                 |                               | off 🔽   |  |  |  |  |
| Offset voltage             |                               | off 🔽   |  |  |  |  |
| Amplitude                  |                               | off 🔽   |  |  |  |  |
| Initial phase for Sinusoid |                               | off 🔽   |  |  |  |  |
| Frequency                  | 1M Hz                         | off 🔽   |  |  |  |  |
| Amalituda 2                | Annely Defaults Dominant      |         |  |  |  |  |

- b. Set **1.8 V** for **vdc**
- 3. In the Schematic Editor, click Launch, and then click ADE L
- 4. In ADE L, click Choose Analyses
- 5. Select **ac** as the type of **Analysis**, and set the frequency range from **1** to **10G**, and click **OK**

|                                                                                                    | Choosin                                                                                                    | g Analyses                                                                                                | ADE L (1                                                                                                    | L)                                                                                                  | ×         |  |
|----------------------------------------------------------------------------------------------------|----------------------------------------------------------------------------------------------------|----------------------------------------------------------------------------------------------------|----------------------------------------------------------------------------------------------------|----------------------------------------------------------------------------------------------------|-----------|--|
| Analysis                                                                                               | <ul> <li>tran</li> <li>xf</li> <li>stb</li> <li>pss</li> <li>pxf</li> <li>qpnoise</li> <li>hbac</li> </ul> | <ul> <li>dc</li> <li>sens</li> <li>pz</li> <li>pac</li> <li>psp</li> <li>qpxf</li> <li>hbnoise</li> </ul> | <ul> <li>ac</li> <li>dcmatch</li> <li>sp</li> <li>pstb</li> <li>qpss</li> <li>qpsp</li> <li>hbsp</li> </ul> | <ul> <li>noise</li> <li>acmatch</li> <li>envlp</li> <li>pnoise</li> <li>qpac</li> <li>hb</li> </ul> |           |  |
|                                                                                                    |                                                                                                    | AC Analys                                                                                                 | is                                                                                                    |                                                                                                    |           |  |
| Sweep Va                                                                                               | riable                                                                                                    |                                                                                                    |                                                                                                    |                                                                                                    |           |  |
| <ul> <li>Freque</li> <li>Design</li> <li>Temper</li> <li>Compo</li> <li>Model</li> <li>None</li> </ul> | ncy<br>Variable<br>rature<br>nent Paramet<br>Parameter                                                     | er                                                                                                    |                                                                                                    |                                                                                                    |           |  |
| Sweep Rau<br>Start-S<br>Center-<br>Sweep Typ<br>Automatic                                              | nge<br>top S<br>-Span<br>De                                                                                | tart 1                                                                                                    | Stop                                                                                                    | 106                                                                                                 |           |  |
| Add Specific Points                                                                                    |                                                                                                    |                                                                                                    |                                                                                                    |                                                                                                    |           |  |
| Specialize                                                                                             | d Analyses                                                                                                 |                                                                                                    |                                                                                                    |                                                                                                    |           |  |
| None                                                                                                   |                                                                                                    | <b>•</b>                                                                                                  |                                                                                                    |                                                                                                    |           |  |
| Enabled ⊻                                                                                              | <u>0</u> K                                                                                                 | <u>C</u> ancel                                                                                            | Defaults                                                                                                    | Options                                                                                             | .)<br>elp |  |

6. In ADE L, click Netlist and Run ("Play" Button)

7. Once the simulation is finished, in ADE L, click Results, and then click Direct Plot, and then AC Gain & Phase

| ADE                                                                                                    | _ = ×                                                                                      |                                                                                                    |                |                                                                                                    |  |
|----------------------------------------------------------------------------------------------------|--------------------------------------------------------------------------------------------|----------------------------------------------------------------------------------------------------|----------------|----------------------------------------------------------------------------------------------------|--|
| Launch Session Setup <u>A</u> nalyses <u>V</u> ar                                                                                                    | riables <u>O</u> utputs <u>S</u> imulation                                                 | <u>R</u> esults <u>T</u> ools Calibre                                                                                                    | e <u>H</u> elp | cādence                                                                                                    |  |
| Image: Second state state sta | Analyses<br>Type Enable<br>1 ac 1 10G<br>1 ac 1 10G<br>1 mm<br>Outputs<br>Name/Signal/Expr | Plot Qutputs Direct Plot Print Annotate Vector Circuit Conditions Violations Display Reliability Data EM/IR Data Save Sglect Delete Printing/Plotting Option Plotting mode: Status: Readuly T-27 | nns            | Main Form<br>Transient Signal<br>Transient Minus DC<br>Transient Sum<br>Transient Diffgrence<br>AC Magnitude<br>AC dB10<br>AC dB20<br>AC Phase<br><u>AC Magnitude &amp; Phase</u><br><u>AC Gain &amp; Phase</u><br>Equivalent Output Noise<br>Equivalent Output Noise<br>Squared Output Noise<br>Squared Input Noise<br>Squared Input Noise<br>Squared Input Noise<br>Squared Input Noise<br>Squared Input Noise<br>Noise Figure<br><u>D</u> C |  |
| 3(5)     AC Gain & Phase       Status: Ready     T=27       C     Simulator: spectre                                                                                                    |                                                                                            |                                                                                                    |                |                                                                                                    |  |

- 8. The Schematic Editor will pop up, and select the signal path (wire) of "**Vout**" and "**Vin**" orderly (**the order is important, which means Vout/Vin**)
- 9. The AC simulation plot should pop up

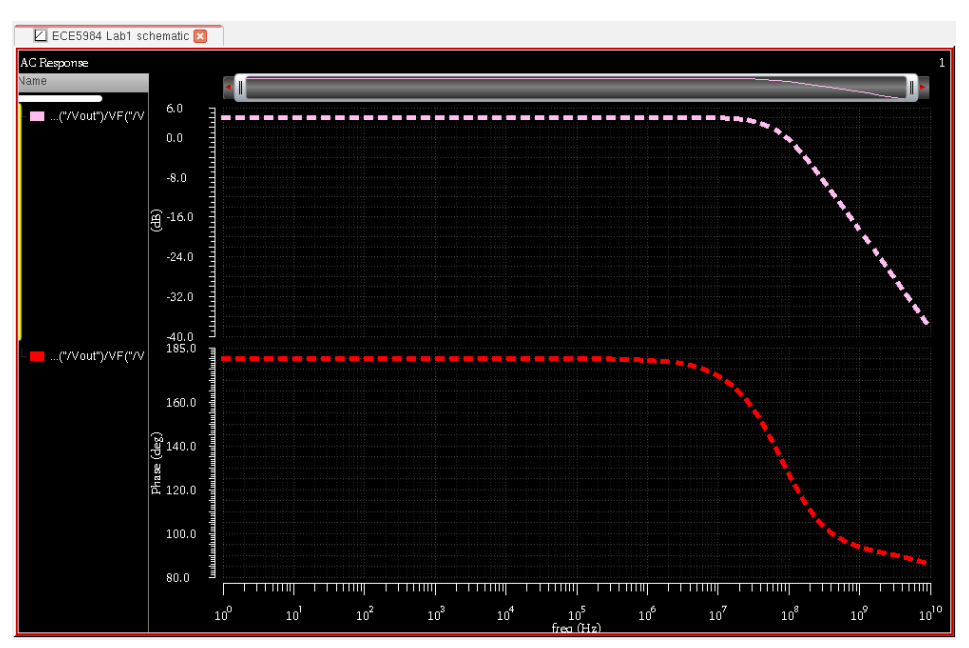

**Note**: This is not the only way to generate an AC simulation plot. There are many good online resources including documents and videos. I suggest you take a look at them.